| BLACK 🙈 WOODS                                           |            |         |              |              |       |             | LOGIN |
|---------------------------------------------------------|------------|---------|--------------|--------------|-------|-------------|-------|
| BLIZZARD TOUR<br>Mever Surrender<br>a ride to fight ALS | HOME FORMS | RAFFLES | RIDER EVENTS | SPONSORSHIPS | MEDIA | DINNER INFO |       |
| the second second                                       |            |         |              | - in         |       |             |       |
|                                                         |            | 5       | Harr -       |              |       |             |       |
|                                                         |            |         |              |              | So    |             |       |
| -==                                                     |            |         |              | 2            |       |             |       |
| Make a donation!                                        | 1          |         | 20           |              |       |             |       |
|                                                         | J'         |         | -            |              |       |             |       |
| REGISTER                                                | DONATE     |         | EVENTI       | NFO          |       | FUNDRAISING | ;     |

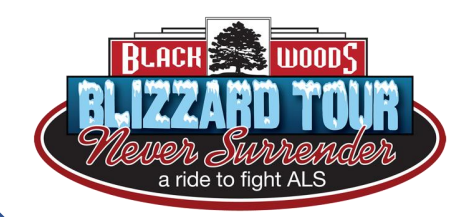

## SEARCH PARTICIPANTS

First Name

Black Wood Blizzard Tour

February 3 - February 6 2021

CAMPAIGN PROGRESS

- 1. Go to the website (<u>www.blackwoodsblizzardtour.com</u>)
- 2. Find the LOGIN button in the top right

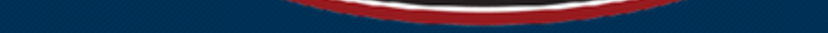

| isting User      |                                                | Login Assistance                           |
|------------------|------------------------------------------------|--------------------------------------------|
| Required Field   | s                                              |                                            |
| Username:        | XXXXXXXXXXXXXXX                                | Forgot Username?                           |
| Password:        | •••••                                          | Forgot Password?                           |
| Submit           |                                                |                                            |
| re vou a new     | user?                                          |                                            |
| agistor to get w | aur user name and password and access personal | ized areas. Registration is guick and easy |

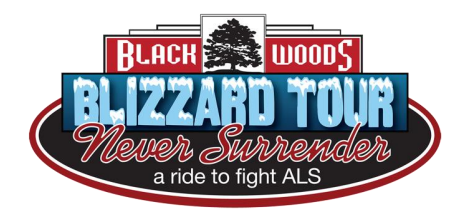

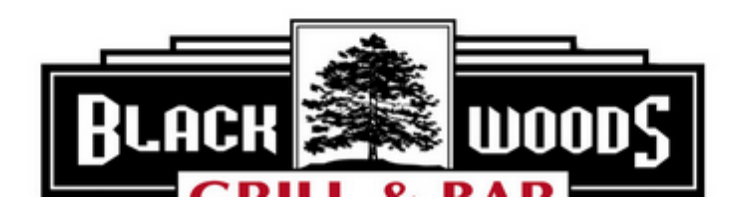

3. Enter your username (if you don't know it, click on FORGOT USERNAME)

4. Enter your password (if you don't know it, click on FORGOT PASSWORD)

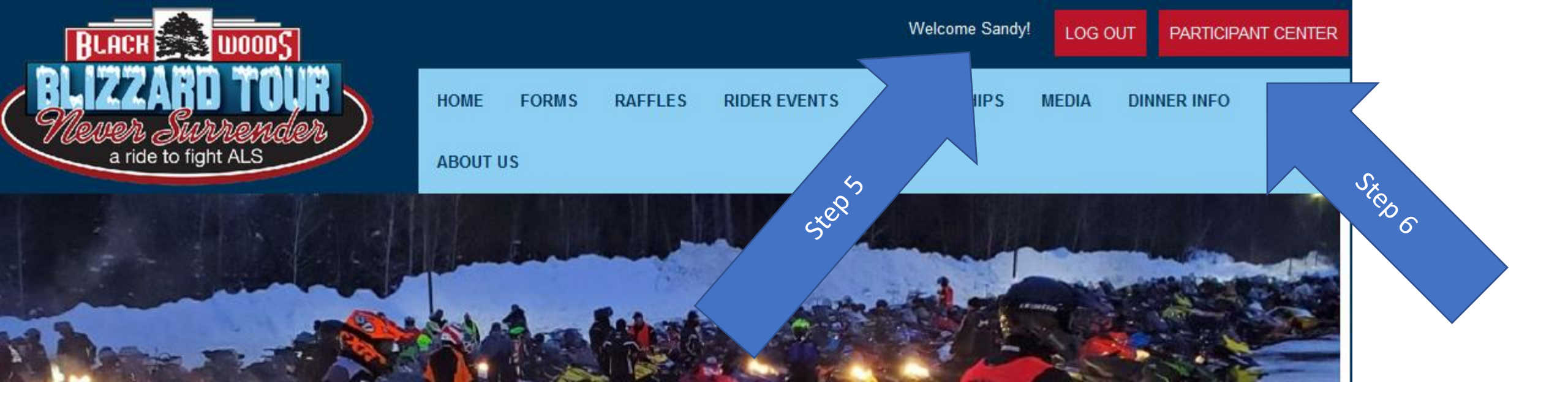

- 5. Verify you are logged in
- 6. Click on PARTICIPANT CENTER

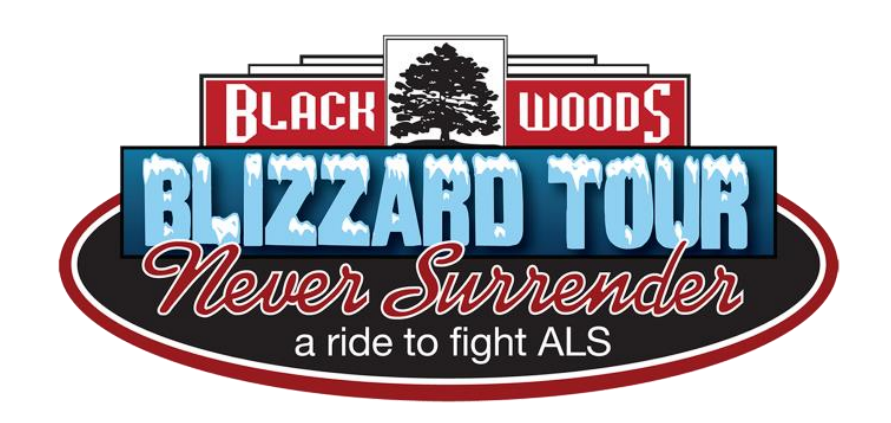

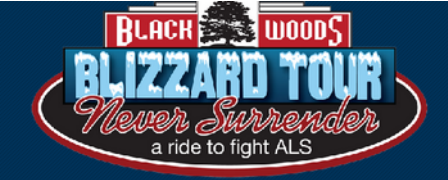

|         |       |         |              | Welcome Sandy | LOG C | DUT PARTICIPANT CENT |
|---------|-------|---------|--------------|---------------|-------|----------------------|
| HOME    | FORMS | RAFFLES | RIDER EVENTS | SPONSORSHIPS  | MEDIA | DINNER INFO          |
| ABOUT ( | JS    |         |              |               |       |                      |
|         |       |         |              |               |       |                      |

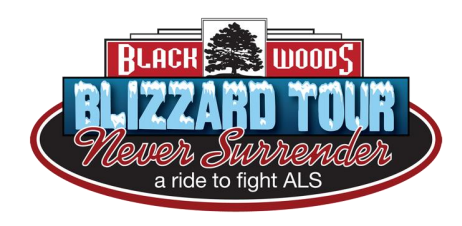

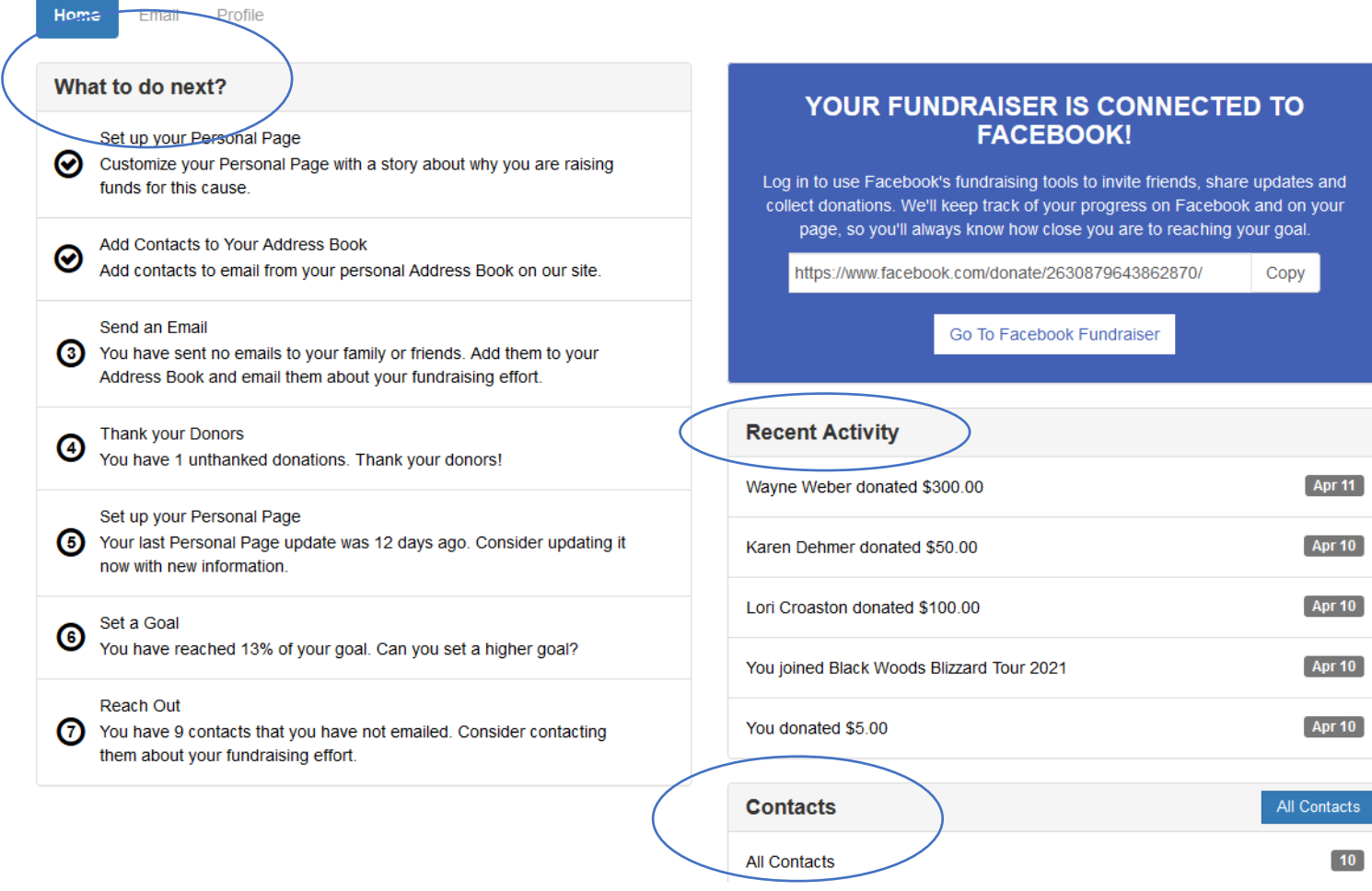

7. This is what you will see once you log into your Participant Center. There is always a "What To Do Next" list on the left with recent activity on the right. On the bottom you'll see how to access your contacts

| All Contacts     | 10                  |
|------------------|---------------------|
| Never Emailed    |                     |
| Needs follow-up  | BLIZZARD TOUR       |
| Unthanked Donors | a ride to fight ALS |
| Donors           | 4                   |
| Non-Donors       | 6                   |

Me

| Your Fundraising Progress Edit      | Goal | Personal Page                                                                                                    |        | URL      | Settings |  |  |
|-------------------------------------|------|----------------------------------------------------------------------------------------------------|--------|----------|----------|--|--|
| \$455.00 \$3,50                     | ).00 | You can change your personal page photo or edit your text directly from your personal page.<br>https://www.neversurrenderinc.org/site/TR/Events/General?px=1001763&pg=personal&fr_id=1080 |        |          |          |  |  |
| Badges                              |      | Personal Donations                                                                                                    |        | Add      |          |  |  |
| Badges are fun things you can earn. |      | Wayne Weber                                                                                                    | Apr 11 | \$300.00 |          |  |  |

- 8. Under CONTACTS find where personal donations are listed
- 9. Click on the "down arrow" to access historical data on your donations

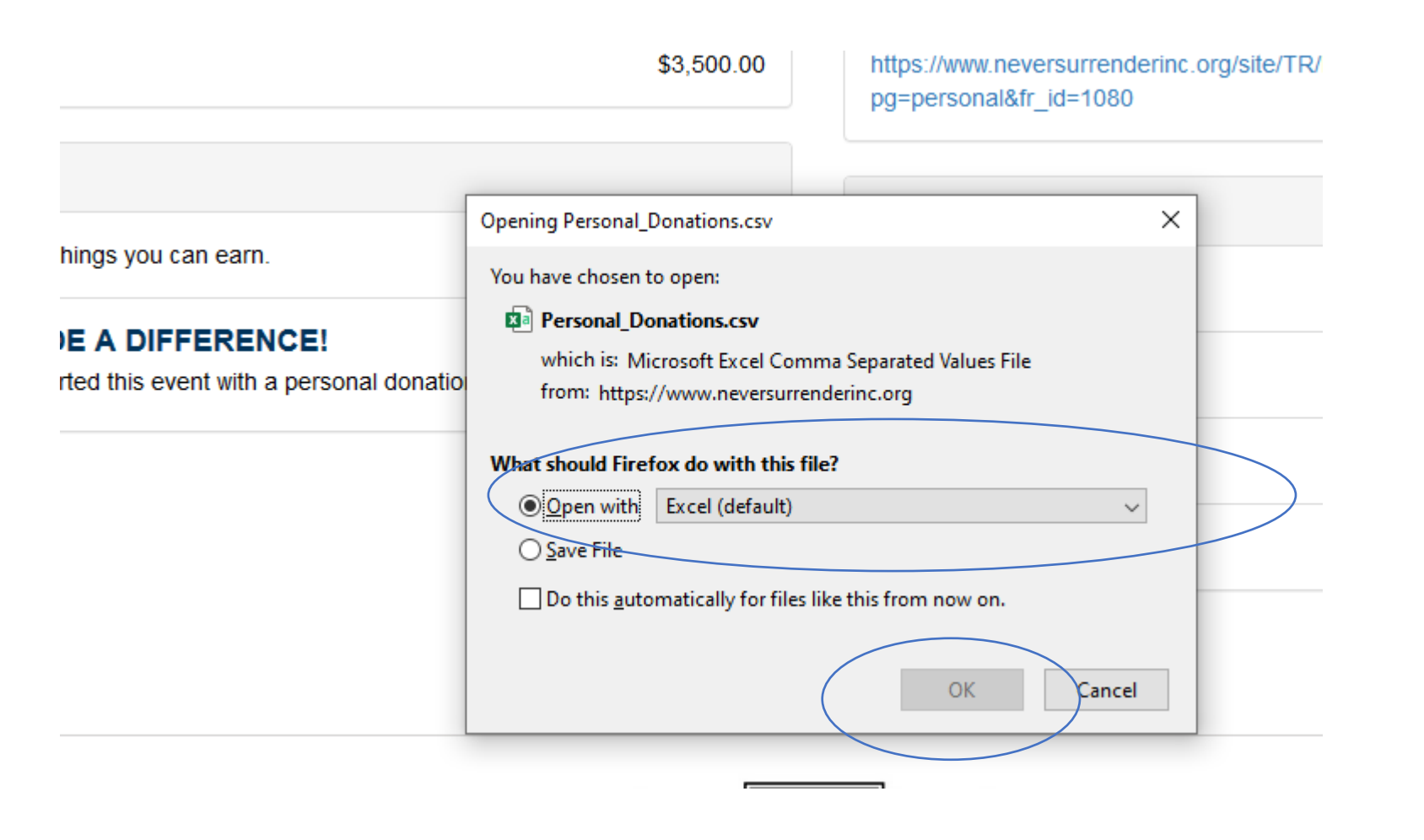

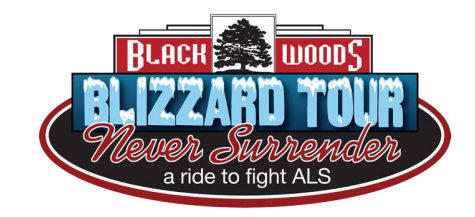

10. When the box opens up, click on OPEN WITH and choose Excel11. Click OK

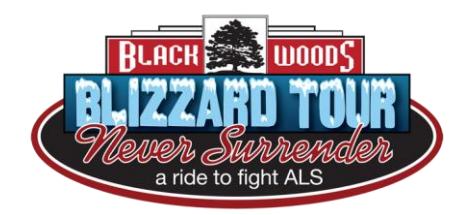

| • | Title | First Nam Mid | dle NaLast Name | Suffix | Professio | r Street1 | Street2   | City  | State or F | PIZip or Pos | Country | Phone   | Email | <b>Recognition Nar</b> | n Gift Amoun | t Gift Date | Payment Type | Check Number | Gift Messa | ge |
|---|-------|---------------|-----------------|--------|-----------|-----------|-----------|-------|------------|--------------|---------|---------|-------|------------------------|--------------|-------------|--------------|--------------|------------|----|
|   |       | Lori          | Croaston        |        |           | 123 Mai   | n St      | Aitk  | i MN       | 56431        | USA     | 218-678 | grann | Facebook Fundr         | \$100.00     | 4/10/2020   | Credit Card  |              |            |    |
|   |       | Sandy         | Judge           |        |           | 9876 Ce   | ntral Ave | Palis | 5 MN       | 56469        | USA     | 218-302 | sandy | Sandy Judge            | \$5.00       | 4/10/2020   | Credit Card  |              |            |    |
|   |       | Wayne         | Weber           |        |           | 5285 Ox   | ford St   | Bloc  | MN         | 55431        | USA     | 952-452 | wdwe  | Facebook Fundr         | \$300.00     | 4/11/2020   | Credit Card  |              |            |    |
|   |       | Karen         | Dehmer          |        |           | 2478 5th  | n St      | Mon   | MN         | 55362        | USA     | 763-238 | kpdeł | Facebook Fundr         | \$50.00      | 4/10/2020   | Credit Card  |              |            |    |
|   |       | Edwin         | Weber           |        |           | 208 Heig  | ghts Rd   | St.M  | IMN        | 55376        | USA     | 763-497 | eddie | Eddie Weber            | \$50.00      | 4/20/2020   | Check        | 10275        |            |    |
|   |       | Dolores       | Weber           |        |           | 208 Hei   | ghts Rd   | St.M  | IMN        | 55376        | USA     | 763-497 | dolor | Dolores Weber          | \$50.00      | 4/20/2020   | Cash         |              |            |    |
|   |       |               |                 |        |           |           |           |       |            |              |         |         |       |                        |              |             |              |              |            |    |
|   |       |               |                 |        |           |           |           |       |            |              |         |         |       |                        |              |             |              |              |            |    |

12. Review your donor history.

13. Names, addresses, email address, phone, amount of gift, gift date, and payment type is all included plus check number if there is one.